Klicka på "Home" på fjärrkontrollen och gå in under "URL Launcher Settings" och tryck på "Enterknappen".

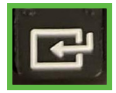

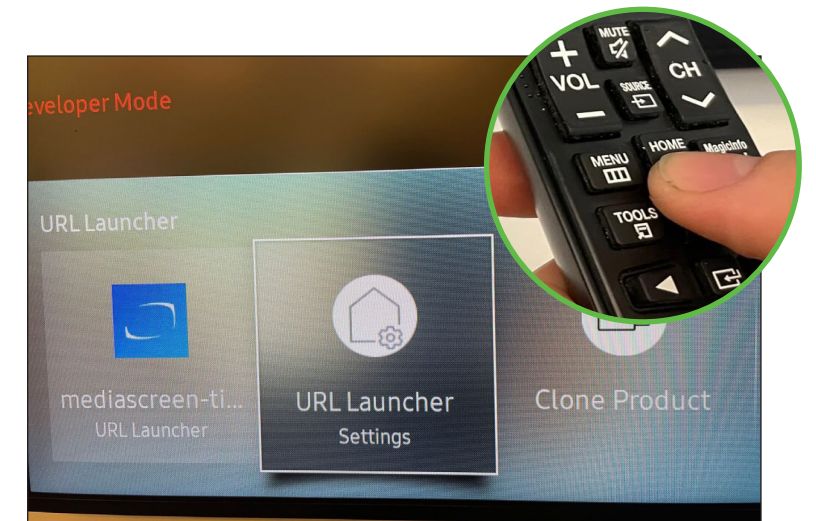

Välj "Install Web App" och tryck på "Enterknappen".

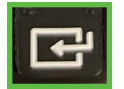

Install Web App /tizen/x http://api-Install from USB Device Uninstall mediascreen-tizen-v2-4 Timeout Setting 30 sec Developer Mode

Ändra url till:

## http://api-v3.mediascreen.nu/tizen/x

Install Web App http://api-v3.mediascre.. Enter URL to display or download content from. http://api-v3.mediascreen.nu/tizen/x racters, recommended text will be shown. 2 3 4 5 6 7 8 4 W e r t y u i a 5 d f

Avsluta med att flytta markören till "Done" och tryck på "Enterknappen".

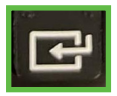

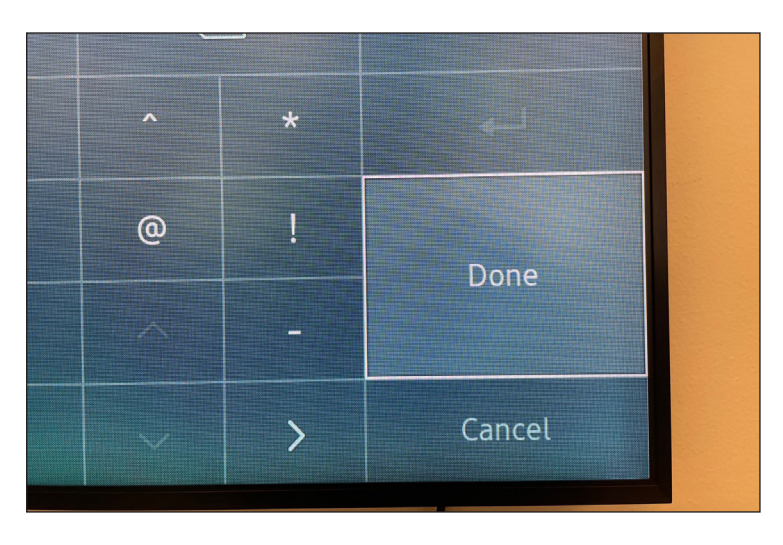